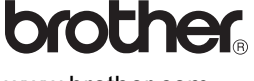

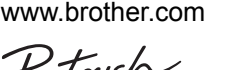

2430PC

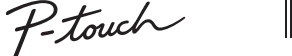

## РУКОВОДСТВО ПОЛЬЗОВАТЕЛЯ

#### Заявление о соответствии международному стандарту ENERGY STAR

Цель инициативы ENERGY STAR<sup>®</sup> — способствовать разработке и популяризации энергоэффективного офисного оборудования. Являясь партнером ENERGY STAR<sup>®</sup>, компания Brother Industries, Ltd. заявляет о том, что данный продукт соответствует требованиям стандарта ENERGY STAR<sup>®</sup> в области энергоэффективности

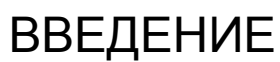

Благодарим за выбор устройства PT-2430PC!

Русский

апечатано в Китае

LAC625001

TZO

Новый принтер для печати наклеек P-touch использует установленное на нем программное обеспечение P-touch Editor Lite. Для создания разнообразных наклеек не требуется устанавливать на компьютере дополнительное ПО или драйверы.

Это руководство содержит важные сведения о мерах предосторожности и инструкции по работе с принтером для печати наклеек P-touch. Перед использованием ознакомьтесь с инструкциями и соблюдайте их. Держите руководство под рукой, чтобы при необходимости обращаться к нему

В случае появления новых версий программного обеспечения РТ-2430PC это руководство может частично утратить актуальность, поэтому может сложиться ситуация, при которой в руководстве будут представлены не все сведения о программном обеспечении.

#### МЕРЫ ПРЕДОСТОРОЖНОСТИ

#### ВНИМАНИЕ!

• Чтобы предотвратить повреждения или сбои, всегда подключайте это устройство к источнику питания с указанным напряжением и с помощью входящего в комплек поставки адаптера переменного тока (AD-24ES).

- Во время грозы отсоединяйте шнур питания и прекращайте использование принтера для печати наклеек P-touch. Существует риск удаленного электрического воздействия молнии
- Не используйте адаптер переменного тока в местах с повышенной влажностью, например в ванной
- Не перегружайте шнур питания.
- Не повреждайте шнур питания или его штекер, а также не помещайте на них тяжелые предметы. Не сгибайте и не вытягивайте шнур питания с приме При отключении шнура питания от розетки всегда придерживайте штекер
- Чтобы предотвратить возгорание или поражение электрическим током, плотно вставляйте вилку в розетку. Не используйте ненадежно собранную или закрепленную розетку • Не подвергайте устройство, адаптер переменного тока и шнур питания воздействию влаги (не прикасайтесь к ним влажными руками и не прол
- Не разбирайте принтер для печати наклеек P-touch, адаптер переменного тока или батарейки и не вносите изменения в их конструкции
- Не используйте при замене батареек металлические предметы, например пинцеты, спицы или руч
- Не подвергайте батарейки воздействию огня и не нагревайте их.
- При обнаружении необычного запаха, нагревания, изменения цвета, деформации или других необычных признаков в ходе работы или хранения незамедлительно прекратите использовать устройство, отсоедините адаптер переменного тока и извлеките батарейки

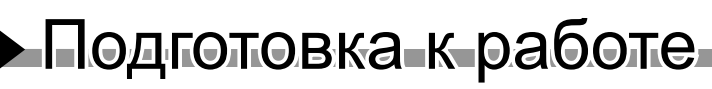

#### \Lambda ПРЕДУПРЕЖДЕНИЯ

Во избежание травм не прикасайтесь к лезвию режущего блока и металлическим частям, расположенным рядом с печатающей головкой

Если принтер для печати наклеек Р-touch не планируется использовать в течение длительного времени, извлеките батарейки и отсоедините адаптер переменного тока. • Не используйте одновременно старые и новые батарейки, а также не смешивайте щелочные батарейки с батарейками других типов. При установке строго соблюдайте их полярность. В противном случае есть риск протечки или повреждения батареек

- Во избежание повреждения или поломки не роняйте принтер для печати наклеек P-touch и адаптер переменного тока, а также не подвергайте их други физическим воздейств
- Используйте только USB-кабель, входящий в комплект поставки принтера для печати наклеек P-touch

#### Общие меры предосторожности

- В зависимости от местоположения, материала и условий окружающей среды наклейка может отклеиваться или, напротив, приклеиться к поверхности слишком сильно Кроме того, цвета на ней могут изменяться и чернила могут окрашивать окружающие предметы. Прежде чем прикреплять наклейки, проверьте окружающие условия и материал поверхности
- Используйте принтер для печати наклеек P-touch только способами, описанными в этом руководстве, и в указанных в нем целях. В противном случае може произойти несчастный случай или устройство может быть повреждено • Используйте ленты Brother TZe с данным устройством.
- Не чистите принтер для печати наклеек P-touch с помощью спиртосодержащих или других органических растворителей. Используйте только мягкую сухую ткань Во избежание ожогов не прикасайтесь к печатающей головке. Для ее очистки используйте мягкие материалы (например, ватные валики).
- Не помещайте в выходной разъем для ленты или разъем для адаптера переменного тока посторонние объекты.
   Не подвергайте принтер для печати наклеек P-touch или батарейки воздействию прямых солнечных лучей или влаги, а также не помещайте его рядом с обогревателями и другими источниками тепла либо в местах, подверженных воздействию очень высоких или низких температур (например, на приборные панели или задние панели автомобиля), высокой влажности или пыли.
- Не выполняйте задания печати, если кассета с лентой пуста. Это приведет к повреждению печатающей головки
- Не вытягивайте подаваемую в принтер ленту. Это приведет к повреждению кассеты или принтера для печати наклеек P-touch

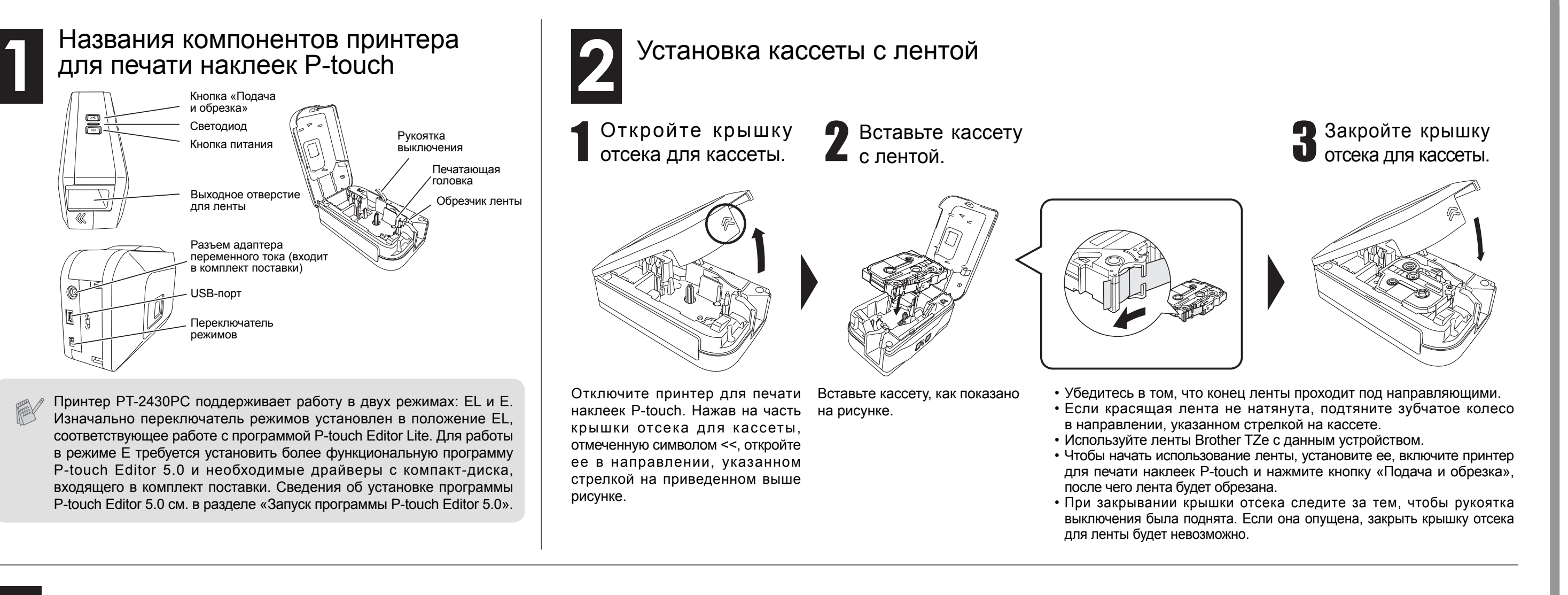

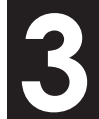

Подключите принтер для печати наклеек P-touch к источнику питания

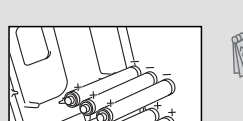

Чтобы использовать принтер для печати наклеек P-touch с питанием от батареек, вставьте в него шесть новых щелочных

#### Функция автоматического выключения

Когда принтер для печати наклеек P-touch работает только от батареек, он автоматически отключается после 20-минутного простоя. В зависимости от используемой операционной системы может появляться сообщение Небезопасное отключение устройства. Все отображаемые данные будут сохранены. При повторном включении принтера щелкните по значку Editor Lite, чтобы возобновить создание наклейки.

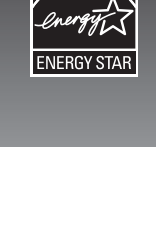

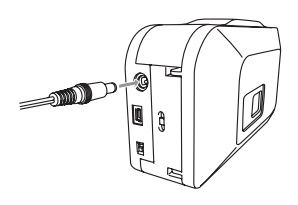

Если используется входящий в комплект поставки адаптер переменного тока (AD-24ES), вставьте штекер его шнура в разъем на нижней части принтера для печати наклеек P-touch. Вставьте вилку в стандартную электрическую розетку.

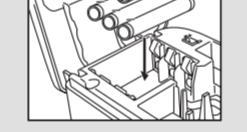

батареек типа АА с маркировкой LR6. Будьте внимательны: соблюдайте полярность при их установке. Заменяйте все батарейки одновременно.

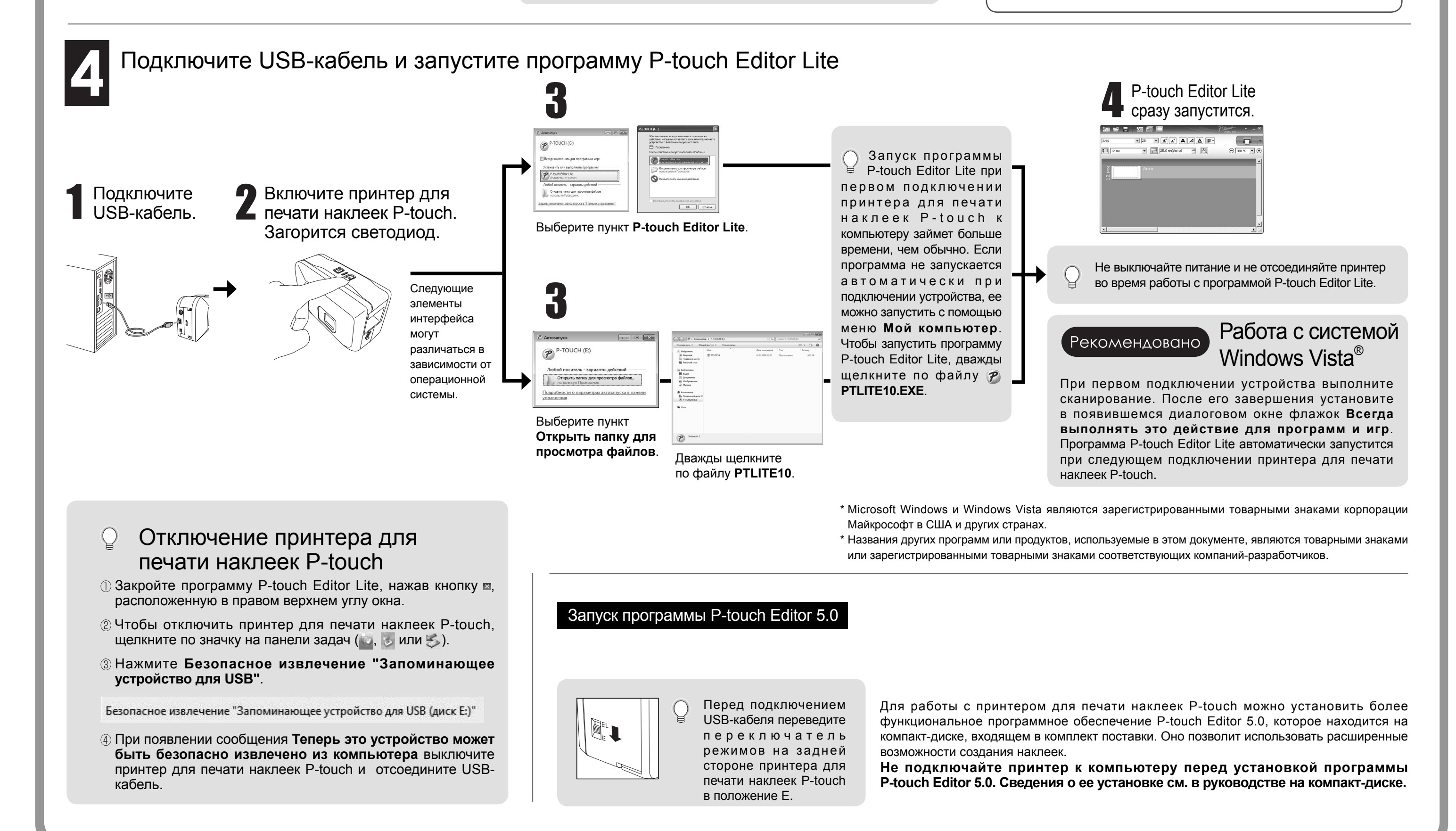

#### brother

www.brother.com

# Petouch PYKOBOLGTBO IOJBBOBATEJH

### P-touch Editor Lite

| The Planch                                                       | 1 Панель инструментов управления                                                              | 2 Панель свойств                                                                                                    |
|------------------------------------------------------------------|-----------------------------------------------------------------------------------------------|----------------------------------------------------------------------------------------------------|
|                                                                  | Значок Функция                                                                                | Значок Функция                                                                                                    |
|                                                                  | Отображение нового экрана для создания наклейки.                                              | Аrial Чтобы изменить шрифт, нажмите 🚬                                                                                                    |
|                                                                  | Открытие сохраненного файла в программе P-touch Editor Lite.                                  | №         №         Чтобы указать размер шрифта, нажмите .           Значение шрифта можно уменьшить или увеличить на один уровень, нажав .         .                                |
| Авто                                                             | Сохранение данных на компьютере, а не на принтере для печати наклеек.                         | Выбор стиля шрифта:<br>Полужирный; П курсив; П подчеркнутый.                                                                                                    |
| Вернуть Сану                                                     | Вставка текстового поля (эта функция может пригодиться при                                    | Выбор выравнивания текста в поле.                                                                                                    |
| Выре <u>з</u> ать Сtrl+X<br>Копировать Ctrl+C<br>Вставить Ctrl+V | создании наклеек, содержащих как отдельные строки текста, так и группы строк).                | Выбор ширины ленты. Чтобы автоматически определить ширину ленты, нажмите 🖽                                                                                                    |
| Поля •                                                           | Вставка изображения на наклейку.<br>Из файла: вставка изображения, хранящегося на компьютере. | 25.0 mm (Auto) Выбор длины наклейки. Чтобы автоматически определить длину наклейки в соответствии с введенным текстом, нажмите д.                                                    |
| Вс <u>т</u> авка<br>Н <u>а</u> правление<br>Ну <u>м</u> ерация   | на экране монитора в виде картинки.<br>Символ: вставка встроенных символов с компьютера.      | Выбор или отмена вертикального расположения наклейки.                                                                                                    |
| Изменить изображение_                                            | Вставка рамки.                                                                                | ⊙ 100 % _ Э Э Чтобы выбрать уровень масштабирования в режиме просмотра наклейки, нажмите Кроме того, его можно выбрать с помощью кнопок ⊙ и ⊕.                                       |
| Порядок                                                          | Отображение меню.<br>Меню включает все функции программы P-touch Editor Lite.                 | Чтобы печатать в обычном режиме, нажмите <b>П</b> , чтобы печатать с особыми параметрами, нажмите <b>П</b> . <b>Автообрезка</b> : автоматическая обрезка наклеек после печати.       |
| Brot <u>h</u> er Solutions Center<br><u>О</u> программе…         | Сворачивание программы P-touch Editor Lite.                                                   | печати. Последняя наклейка не обрезается. Чтобы обрезать ее, после завершения печати нажмите                                                                                         |
| Вы <u>×</u> од Аlt+F4                                            | Х Закрытие программы P-touch Editor Lite.                                                     | Кнопку «подача и обрезка».<br>Особая лента: режим для работы с лентой, которую невозможно обрезать имеющимся лезвием<br>(например, тканерой пенты или пенты с порышенной клейкостью) |
|                                                                  |                                                                                               | Зеркальная печать: печать зеркального отражения наклейки.<br>Копии: печать нескольких копий наклейки.                                                                                |
| 3 Просмотр наклейки                                              | 4 Другие функции (доступны                                                                    | в меню, открывающемся при щелчке правой кнопкой мыши)                                                                                                    |
| Изображение Функция Изображени                                   | ие Функция Меню                                                                               | Действие                                                                                                    |
|                                                                  | Вставляемые текстовые Отменить Чтобы отменит                                                  | опоследнюю операцию, нажмите Отменить.                                                                                                    |

| riceepanterine | + yr ncq / yr                                                                                                    | riccopanerine | тупкции                                                                                                    | in child                                         | Acherologie                                                                                                    |
|----------------|----------------------------------------------------------------------------------------------------|---------------|----------------------------------------------------------------------------------------------------|--------------------------------------------------|----------------------------------------------------------------------------------------------------|
|                | Эта наклейка отображается при запуске                                                                                                    | ABID          | Вставляемые текстовые<br>поля, изображения и<br>рамки рассматриваются<br>как объекты. По краям<br>объектов расположены<br>ручки (они обозначены<br>восемью синими точками).<br>Они отображаются при<br>вставке текстовых полей,<br>изображений и рамок. | Отменить<br>Вернуть                              | Чтобы отменить последнюю операцию, нажмите <b>Отменить</b> .<br>Чтобы повторить отмененную операцию, нажмите <b>Вернуть</b> .                                                                                                    |
| ABTO<br>CI     | программы. С левой стороны от нее<br>отображается выбранная ширина ленты.<br>Если с правой стороны отображается<br>сообщение «Авто», это означает,                                                                      |               |                                                                                                    | Вырезать<br>Копировать<br>Вставить               | Выберите текстовую область или объект, который нужно скопировать или вставить, затем воспользуйтесь функцией Вырезать или Копировать. Выберите целевую область и воспользуйтесь функцией Вставить.                                                                                                    |
| Ч              | что длина ленты автоматически<br>регулируется в соответствии с длиной<br>текста.                                                                                                    |               |                                                                                                    | Поля                                             | Выбор размера полей по краям наклейки: Большие или Маленькие.                                                                                                    |
|                |                                                                                                    |               |                                                                                                    |                                                  | Нажмите <b>Вставка</b> .<br>Чтобы вставить текст на наклейку, нажмите <b>Текстовое поле</b> .<br>Чтобы вставить изоблажение с компьютера, нажмите <b>Из файда</b>                                                                                                    |
|                | Границы наклейки можно передвигать<br>вручную, чтобы изменять ее ширину<br>и длину. Наведите указатель мыши<br>на границу наклейки. При появлении<br>синей линии измените длину или<br>ширину с помощью перетаскивания. |               | Обозначение выбранного<br>объекта.                                                                                                    | Вставка                                          | Чтобы вставить изображение выбранной области экрана, нажмите Снимок экрана.<br>Чтобы вставить встроенный символ с компьютера, нажмите Символ.                                                                                                    |
|                |                                                                                                    |               |                                                                                                    |                                                  | Чтобы вставить одну из встроенных рамок программы P-touch Editor Lite, нажмите Рамка.                                                                                                    |
|                |                                                                                                    |               |                                                                                                    | Направление                                      | Выберите текст объекта и нажмите Горизонтальный текст или Вертикальный текст, чтобы изменить его расположение на наклейке.                                                                                                    |
|                | Размер окна программы P-touch<br>Editor Lite можно изменять. Просто<br>наведите указатель мыши на край<br>окна, подождите, пока он превратится<br>в стрелку, и перетащите его.                                          | 12 MM         | Указатель превратится<br>в стрелку, когда будет<br>наведен на ручку. Размер<br>объекта можно изменять<br>путем перетаскивания его<br>границ.                                                                                                    | Нумерация                                        | Выберите число или символ в тексте и нажмите <b>Нумерация</b> , чтобы номера последовательно проставлялись на наклейках. Нажмите справа<br>от кнопки <b>Печать</b> , затем выберите пункт <b>Параметры печати</b> . Установите флажок <b>Нумерация</b> и введите количество печатаемых наклеек в поле<br>Количество. Нажмите кнопку <b>Печать</b> .                                                                  |
|                |                                                                                                    |               |                                                                                                    | Изменить изображение                             | Чтобы заменить текущее изображение, выберите новое и нажмите Изменить изображение.                                                                                                    |
|                |                                                                                                    |               |                                                                                                    | Поворот                                          | Поворот объектов на 0, 90, 180 или 270 градусов.                                                                                                    |
| Ашто           | Иногда при перемещении объектов отображаются направляющие. Это                                                                                                    | Maro<br>Cl    | Объекты можно<br>перемещать, когда<br>указатель мыши<br>превращается в<br>крестообразную фигуру.<br>Если объект текстовый,<br>это происходит только при<br>наведении указателя на                                                                       | Порядок                                          | Выберите один из объектов и нажмите Порядок, затем выберите На передний план, На задний план, Передвинуть вперед или Передвинуть назад, чтобы задать порядок расположения объектов в слоях.                                                                                                    |
|                | объект выравнивается по левому,<br>правому, верхнему или нижнему краю<br>печатаемой области либо находится<br>в ее центре. На иллюстрации слева<br>объект расположен в центре по                                        |               |                                                                                                    | Параметры                                        | Нажмите <b>Параметры</b> .<br>Выберите единицы измерения: <b>мм</b> или <b>дюймы</b> .<br>Выберите язык программы P-touch Editor Lite. Чтобы изменение значения параметра <b>Язык</b> вступило в силу, перезапустите приложение.<br>Чтобы задать параметры нумерации, выберите один из вариантов: <b>Отображать новое значение после печати</b> или <b>Сбрасывать до исходного</b><br><b>значения после печати</b> . |
|                | верхнему краю ленты.                                                                                                    | L             | его границу.                                                                                                    | Brother Solutions Center<br>О программе<br>Выход | Чтобы перейти на веб-сайт и получить помощь и дополнительную информацию, нажмите <b>Brother Solutions Center</b> .<br>Чтобы получить сведения о программе P-touch Editor Lite, выберите пункт <b>О программе</b> .<br>Чтобы закрыть программу P-touch Editor Lite, выберите пункт <b>Выход</b> .                                                                                                    |

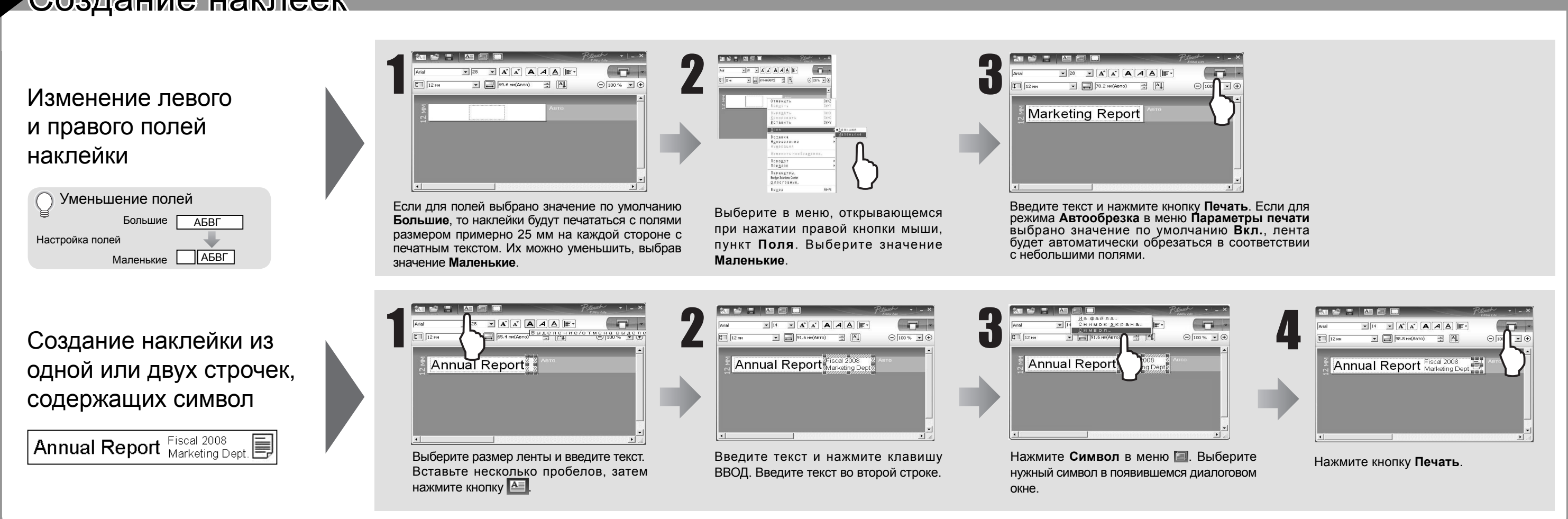

#### Устранение неполадок

Если после ознакомления с этим руководством пользователя у вас останутся вопросы, посетите веб-сайт http://solutions.brother.com/

| Проблема                                                                            | Решение                                                                                                    |
|-------------------------------------------------------------------------------------|----------------------------------------------------------------------------------------------------|
| Как перезапустить<br>программу P-touch Editor<br>Lite при включенном<br>устройстве? | <ul> <li>Существует три способа. Выполните одно из указанных ниже действий.</li> <li>Выключите и включите принтер для печати наклеек P-touch.</li> <li>Отсоедините и подсоедините USB-кабель при включенном принтере для печати наклеек P-touch.</li> <li>Запустите программу P-touch Editor Lite с помощью меню Мой компьютер.</li> </ul> |
| Светодиод мигает.                                                                   | Это свидетельствует о том, что произошла ошибка.<br>Чтобы отключить индикацию ошибки, нажмите кнопку «Подача и обрезка».<br>Если после этого светодиод продолжает мигать, свяжитесь со службой<br>поддержки компании Brother, чтобы получить помощь.                                                                                       |
| Принтер для печати наклеек<br>P-touch не включается.                                | Проверьте правильность установки батареек или надежность подключения адаптера питания.                                                                                                    |
| Не удается закрыть<br>программу P-touch Editor<br>Lite.                             | Проверьте наличие сообщений об ошибках. Если они присутствуют,<br>попытайтесь устранить проблему. Помните: во время печати наклеек закрыть<br>программу P-touch Editor Lite невозможно.                                                                                                    |
| На наклейках<br>видна прозрачная<br>горизонтальная линия.                           | Наличие на наклейках полос или участков с низким качеством изображения<br>обычно свидетельствует о том, что печатающая головка загрязнена.<br>Очистите ее, используя ватный валик или дополнительную кассету для<br>очистки печатающей головки (TZe-CL4).<br>* Не прикасайтесь к печатающей головке пальцами.                              |
| Возникают трудности<br>с обрезкой наклейки.                                         | Очистите лезвие с помощью ватного валика, смоченного спиртосодержащей<br>жидкостью.<br>* Не прикасайтесь к лезвию пальцами.                                                                                                    |

#### Спецификации

| Элемент        | Спецификация                                                                                                    |
|----------------|----------------------------------------------------------------------------------------------------|
| Размеры        | Прибл. 67 x 188 x 111 мм (Ш × Г × В)                                                                                        |
| Bec            | Прибл. 570 г (без батареек и кассеты с лентой)                                                                              |
| Электропитание | Входящий в комплект поставки адаптер переменного<br>тока (AD-24ES) или шесть щелочных батареек типа AA<br>с маркировкой LR6 |
| USB-порт       | USB mini типа B                                                                                                    |

#### Дополнительные компоненты (их набор может различаться в зависимости от комплекта поставки)

| Дополнительные компоненты   | Количество                                                                              |
|-----------------------------|-----------------------------------------------------------------------------------------|
| Кассета с лентой            | Лента Brother TZe (ширина): 3,5, 6, 9, 12, 18 и 24 мм<br>Также поддерживаются ленты TZ. |
| Адаптер<br>переменного тока | AD-24ES                                                                                 |

Декларация о соответствии требованиям Федеральной комиссии по связи (только для США)

Federal Communications Commission (FCC) Declaration of Conformity (For USA Only)

Responsible Party: Brother International Corporation 100 Somerset Corporate Boulevard Bridgewater, NJ 08807-0911 USA

TEL: (908) 704-1700

declares that the product: Product Name: P-touch Labeller PT-2430PC

Model Number: PT-2430PC

This device complies with Part 15 of the FCC Rules. Operation is subject to the following two conditions: (1) this device may not cause harmful interference, and (2) this device must accept any interference received, including interference that may cause undesired operation.

This equipment has been tested and found to comply with the limits for a Class B digital device, pursuant to Part 15 of the FCC Rules. These limits are designed to provide reasonable protection against harmful interference in a residential installation. This equipment generates, uses and can radiate radio frequency energy and, if not installed and used in accordance with the instructions, may cause harmful interference to radio communications. However, there is no guarantee that interference will not occur in a particular installation. If this equipment does cause harmful interference to radio or television reception, which can be determined by turning the equipment off and on, the user is encouraged to try to correct the interference by one or more of the following measures:

- Reorient or relocate the receiving antenna.
- Increase the separation between the equipment and receiver.
- Connect the equipment into an outlet on a circuit different from that to which the receiver is connected.
- Consult the dealer or an experienced radio/TV technician for help.
- Changes or modifications not expressly approved by Brother Industries, Ltd. could void the user's authority to operate the equipment.
- The enclosed interface cable should be used in order to ensure compliance with the limits for a Class B digital device.